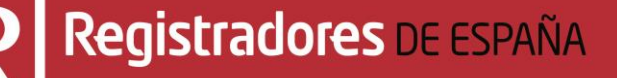

# MANUAL DE AYUDA NOTIFICACIONES REGISTRALES

## Manual de usuario

Colegio de Registradores de España

27 de abril de 2021

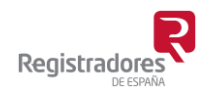

COLEGIO DE REGISTRADORES DE ESPAÑA Diego de León, 21 - 28006 Madrid Tel.: +34 91 270 16 99

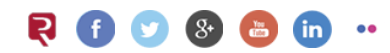

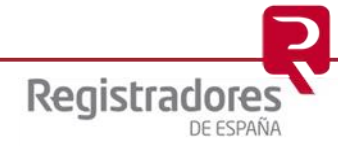

## ÍNDICE

| 1 | IN  | TRODUCCIÓN                                | . 3  |
|---|-----|-------------------------------------------|------|
| 2 | NO  | TIFICACIONES VÍA WEB                      | . 4  |
|   | 2.1 | ACCESO A LAS NOTIFICACIONES               | 4    |
|   | 2.2 | NOTIFICACIONES PENDIENTES O RECIBIDAS     | 8    |
|   | 2.3 | NOTIFICACIONES NOTIFICADAS O VISUALIZADAS | . 10 |
|   | 2.4 | NOTIFICACIONES CADUCADAS                  | . 12 |
| 2 |     |                                           |      |
| 3 | NО  |                                           | 14   |

#### **1 INTRODUCCIÓN**

El Registro Electrónico es un sistema rápido y flexible para la presentación de documentos por parte del usuario<sup>1</sup> y la comunicación y notificación desde los Registros.

Además de la presentación telemática de documentos, el usuario tiene la posibilidad de consultar las diferentes notificaciones fehacientes que va recibiendo desde los Registros, informándole del estado de los documentos, independientemente que éstos hayan sido presentados telemáticamente o que hayan sido presentados en ventanilla en el propio Registro (notificaciones con identificador de trámite REG.....).

Las notificaciones fehacientes son aquellas cuyo contenido sólo se puede ver identificándose con un certificado de firma electrónica<sup>2</sup>.

Para poder realizar consulta de notificaciones desde <u>www.registradores.org</u> deben acceder a través de un Windows 8 ó superior y con el navegador Internet Explorer 11, no siendo válido el acceso a través de Google Chrome, Edge, Mozilla Firefox, Safari, etc.

Existen dos formas de consultar las Notificaciones:

- Una es a través del menú <u>"Notificaciones" de la página Web"</u>. Esta opción solamente está disponible para los trámites presentados telemáticamente.
- La otra es a través de la <u>"Notificación vía email"</u>.

<sup>&</sup>lt;sup>2</sup> Puede consultar los "certificados de firma electrónica" válidos para la presentación telemática de documentos en el apartado de "<u>Preguntas Frecuentes</u>" de la página Web del Colegio de Registradores.

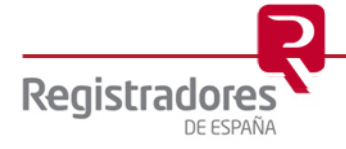

<sup>&</sup>lt;sup>1</sup> Para poder acceder a este apartado, debe estar dado de alta en los servicios telemáticos y disponer de un certificado vigente que el portal reconocerá siempre y cuando este emitido a un NIF.

4

### **2 NOTIFICACIONES VÍA WEB**

La aplicación permite consultar las diferentes notificaciones que el usuario va recibiendo desde los Registros, informándole del estado de los documentos enviados telemáticamente.

#### 2.1 ACCESO A LAS NOTIFICACIONES

La consulta de notificaciones se realiza a través de la página Web <u>www.registradores.org</u> → seleccionando la opción "REGISTRO ONLINE", tal y como vemos en la siguiente pantalla:

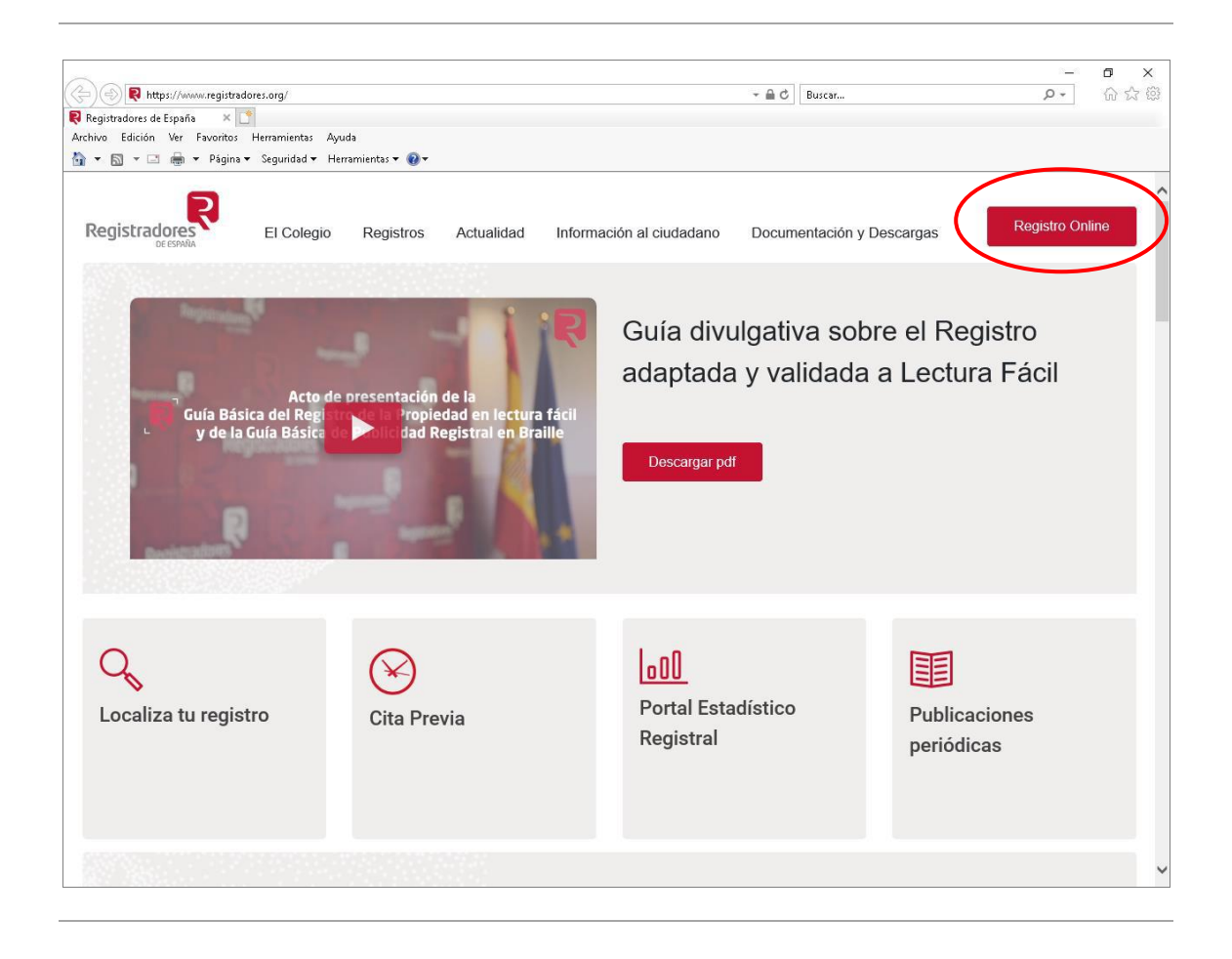

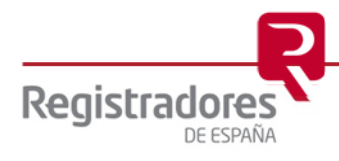

La aplicación mostrará la siguiente pantalla donde el usuario pulsará la opción "*Presentación telemática*".

| Registradores Registro de la Propiedad                                                                                                    | Registro<br>Mercantil                                                                                                    | Registro de<br>Bienes Muebles                                                                                                    | Presentación<br>telemática                                                                                                    | Español                                                                                                    |  |
|----------------------------------------------------------------------------------------------------|----------------------------------------------------------------------------------------------------|----------------------------------------------------------------------------------------------------|----------------------------------------------------------------------------------------------------|----------------------------------------------------------------------------------------------------|--|
|                                                                                                    | Regist<br>Realice los trámites con lo                                                                                           | T <b>O ONLINE</b><br>os Registros de manera más a                                                                                                 | ágil                                                                                                    | ¿Es un usuario<br>abonado?<br>Por favor, acceda al<br>portal para realizar sus<br>solicitudes.                                             |  |
| Registro de la Propiedad                                                                                                    | Regist                                                                                                    | iiii<br>ro Mercantil<br>del Persistro de la Propieda                                                                                              | Registro de Bienes Muebles                                                                                                    |                                                                                                    |  |
| Nota simple                                                                                                    | Nota de localiz                                                                                                    | ación                                                                                                    | Certificación                                                                                                    |                                                                                                    |  |
| La nota simple informativa registral contiene<br>la identificación de la finca, la identidad del<br>titular o titulares de los derechos inscritos<br>sobre la misma –pleno dominio, hipoteca,<br>usufructo y su extensión, naturaleza y<br>limitaciones.<br>Este servicio incluye, si así se solicita, la | La nota de localizad<br>información meran<br>tiene como objeto<br>Registro, provincia<br>determinada perso<br>bienes o derechos | ción proporciona<br>nente instrumental que<br>facilitar la localización del<br>y municipio donde una<br>una física o jurídica tiene<br>inscritos. | Acredita fehacientem<br>los asientos del Regis<br>gravamen de los bier<br>derechos reales sólo<br>perjuicio de tercero p<br>Registro.<br>Tiene la consideració | tente el contenido de<br>tro. La libertad o<br>nes inmuebles o<br>podrá acreditarse en<br>por certificación del<br>n y el valor probatorio |  |
| traducción al ingles de la nota simple.                                                                                                    | Acceso: certificado                                                                                                    | o electrónico.                                                                                                    | Acceso: certificado e                                                                                                    | electrónico.                                                                                                    |  |

Para poder acceder a este apartado, debe estar dado de alta en los servicios telemáticos y disponer de un "certificado de firma electrónica vigente<sup>3</sup>" que el portal reconocerá siempre y cuando este emitido a un NIF.

<sup>&</sup>lt;sup>3</sup> Puede consultar los "certificados de firma electrónica" válidos para la presentación telemática de documentos en el apartado de "<u>Preguntas Frecuentes</u>" de la página Web del Colegio de Registradores.

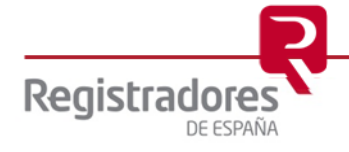

En la ventana de selección que se muestra a continuación, el usuario debe escoger el certificado con el que haya realizado las presentaciones telemáticas y con el cual accederá al servicio.

| Por<br>tele | rtal de presentación<br>emática de documentos.                          | Acceder<br>Acceda al portal             | Registrarse<br>con su certificado digital. Si está logado |
|-------------|-------------------------------------------------------------------------|-----------------------------------------|-----------------------------------------------------------|
| Bio         | Seguridad de Windows                                                    | con su usuario d                        | e Registro online, deberá cerrar sesión                   |
| de          | Seleccione un certificado                                               | previamente y ac                        | cceder con el certificado                                 |
| im          | El sitio sso.registradores.org necesita tus credenciales:               | Acceder co                              | on mi certificado                                         |
| 5i u<br>del | Emisor: Autoridad de Certificación de los<br>Registradores - AC Interna | Ver entidades de co                     | onfianza                                                  |
| асс         | Válido desde: 11/10/2019 hasta 11/10/2021                               |                                         |                                                           |
|             | Haga clic aquí para ver las propiedades del certificado                 | ¿Necesita gest                          | ionar sus datos?                                          |
|             | Más opciones                                                            | $\mathbb{Z}_{\mathbb{C}^3}$ Acceder a m | ni area privada                                           |
|             | Aceptar Cancelar                                                        |                                         |                                                           |

Una vez identificado el usuario con su certificado, se cargará el componente y se comprobará la versión de java instalada en su equipo.

| _                                                                | www.registradores.org   aviso legal   Política de privacidad                       |
|------------------------------------------------------------------|------------------------------------------------------------------------------------|
|                                                                  | INICIO 📎                                                                           |
| Begistraderos                                                    | CONTACTO 📎                                                                         |
|                                                                  | descargas 义                                                                        |
|                                                                  | IDIOMAS 📎                                                                          |
|                                                                  | Ha accedido como SOPORTE COLEGIO REGISTRADORES FLEI Y FLOTI (Registro Electronico) |
| Presentación Telemática                                          | Espere un momento por favor                                                        |
| Registro Online 📀                                                |                                                                                    |
| Encuesta de satisfacción 🚯                                       |                                                                                    |
| Política de privacidad 📀                                         | Cargando componente                                                                |
|                                                                  |                                                                                    |
|                                                                  |                                                                                    |
|                                                                  |                                                                                    |
|                                                                  |                                                                                    |
|                                                                  |                                                                                    |
| REGISTRADORES D<br>Diego de León, 21. 28<br>902 201 200 91 270 1 | E ESPAÑA<br>1006 Madrid<br>7 97                                                    |
|                                                                  | www.registradores.org   aviso legal   Política de privacidad                       |

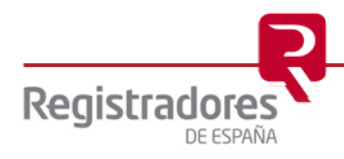

Seguidamente se muestra la pantalla que aparece a continuación donde se seleccionará la opción de "Notificaciones".

| _                                                                | www.registradores.org   aviso legal   Política de privacidad                                                                                                    |
|------------------------------------------------------------------|----------------------------------------------------------------------------------------------------|
| $\mathbf{\Sigma}$                                                |                                                                                                    |
| Registradores                                                    | CONTACTO                                                                                                    |
| DE ESPAÑA                                                        | DESCARGAS 🕗                                                                                                    |
|                                                                  | idiomas 💙                                                                                                    |
|                                                                  | Ha accedido como SOPORTE COLEGIO REGISTRADORES FLEI Y FLOTI (Registro Electronico)                                                                                                    |
| Presentación Telemática                                          | Carga de presentaciones                                                                                                    |
| Registro Electrónico 📀                                           |                                                                                                    |
| Test de configuración 🜔                                          | Puede abrir una determinada presentación o cargar todas las presentaciones contenidas en un directorio                                                                                                    |
| Presentación 📀                                                   | Nueva presentación                                                                                                    |
| Notificaciones 📀                                                 | Opción no válida para presentar en el registro las operaciones de: Legalización de Libros, Depósito<br>de Cuentas y Solicitud de Certificaciones Telemáticas. Para realizar la operación de Legalización de                   |
| Pendientes                                                       | Libros utilice la opcion Presentar libros, para realizar la operacion de Deposito de Cuentas utilice la<br>opción Presentar cuentas y para solicitar una Certificación Electrónica utilice la opción Publicidad<br>Mercantil. |
| Notificadas                                                      | Presentar libros                                                                                                    |
| Caducadas                                                        | Presentar cuentas                                                                                                    |
| Facturas 🔊                                                       |                                                                                                    |
| Gestión 🕥                                                        | Cargar presentation                                                                                                    |
| Sala do firmas                                                   | Envío de documentos firmados                                                                                                    |
|                                                                  | Envío de documento público extranjero                                                                                                    |
| Encuesta de satisfacción 📀                                       |                                                                                                    |
| Política de privacidad 📀                                         |                                                                                                    |
| REGISTRADORES D<br>Diego de León, 21, 26<br>902 201 200 91 270 1 | E ESPAÑA<br>1006 Madrid<br>7 97<br>www.registradores.org   aviso_legal  . Política.de.privacidad                                                                                                    |
|                                                                  |                                                                                                    |

Existen tres tipos de Notificaciones según su estado:

- <u>Notificaciones Pendientes o Recibidas</u>: Son las Notificadas por el Registro y no visualizadas por el usuario.
- <u>Notificaciones Notificadas o Visualizadas</u>: Son las Notificadas por el Registro y visualizadas por el usuario.
- <u>Notificaciones Caducadas</u>: Son las Notificadas por el Registro y no visualizadas por el usuario y en las cuales ha caducado el plazo de vigencia de la notificación.

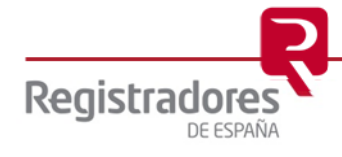

#### 2.2 NOTIFICACIONES PENDIENTES O RECIBIDAS

A través de la opción **Pendientes** del menú "Notificaciones" se accede al listado de Notificaciones desde donde se pueden consultar las notificaciones recibidas que están pendientes de ser visualizadas, incluyendo por cada notificación, el "Identificador de trámite de la presentación" a la que hace referencia, la "Referencia/Número", el "Registro de destino", el "Asunto" y la "Fecha de Notificación".

| Presentación Telemática | Not        | lificaciones                                   | s recibidas                                        |                                      |                                                 |                   |       |
|-------------------------|------------|------------------------------------------------|----------------------------------------------------|--------------------------------------|-------------------------------------------------|-------------------|-------|
| Registro Electrónico 🔊  | e<br>Por   | Listado de notifica<br>defecto, se muestran la | ciones recibidas (To<br>as notificaciones recibida | otal: 4)<br>as durante el último mes |                                                 |                   |       |
| resentación 📀           |            | ID trámito                                     | Dof /Num                                           | Destino                              | Asunto                                          | Eac Notif         | _     |
| otificaciones 🔷         | 1          | WEB4587                                        | Prueba 4                                           | R M DE PRUEBAS                       | Aviso de notificación                           | 15/02/2017        |       |
|                         | 2          | WEB4563                                        | Prueba 3                                           | R M DE PRUEBAS                       | Aviso de notificación                           | 15/02/2017        | 4     |
| endientes               | 3          | WEB4445                                        | Prueba 2                                           | R M DE PRUEBAS                       | Notificación de la entrada<br>(2/2017/500007.0) | 14/02/2017        | L     |
| otificadas              | 4          | 🖾 WEB4437                                      | Prueba 1                                           | R M DE PRUEBAS                       | Notificación de la entrada<br>(3/2017/500008,0) | 14/02/2017        | ļ     |
| aducadas                | RM         | > Registro Mercanti                            | 1                                                  |                                      |                                                 | Contenido notifi  | cació |
| acturas 🔊               | R P<br>R B | > Registro Propieda<br>M> Registro Bienes M    | ad<br>Muebles                                      |                                      |                                                 |                   |       |
| -                       |            |                                                |                                                    |                                      | Bús                                             | queda de notifica | acion |
| estión 🔊                |            |                                                |                                                    |                                      |                                                 |                   |       |

El listado muestra por defecto las notificaciones recibidas durante el último mes<sup>4</sup> y está ordenado por *fecha* (de más reciente a menos).

Pulsando sobre el icono E se accede al Detalle de la notificación, donde se puede consultar la información de la notificación y sus documentos asociados.

| Presentación Telemática | Notificaciones recibidas       |                               |                   |                                |  |  |
|-------------------------|--------------------------------|-------------------------------|-------------------|--------------------------------|--|--|
| Registro Electrónico 📀  | ☐ Detalle notificación         |                               |                   |                                |  |  |
|                         | Referencia:                    | Pri                           | ueba 2            |                                |  |  |
| est de configuración    | ID trámite:                    | W                             | EB4445            |                                |  |  |
| Presentación 🔊          | Destino:                       | registro mercantil de pruebas |                   |                                |  |  |
|                         | Asunto:                        | Notificación de la e          | ntrada (2/2017/50 | 00007,0)                       |  |  |
|                         | Fecha notificación:            | 14/                           | 02/2017           |                                |  |  |
| Pendientes              | Fecha caducidad:               | 29/                           | 02/2017           |                                |  |  |
| lotificadas             | <i>c0</i> -                    |                               |                   |                                |  |  |
| aducadas                | Documentos                     | Formato                       | Tamaño            |                                |  |  |
| acturas 🔊               | Notificacion_6220175000150.pdf | PDF                           | 175057            | Notificacion_6220175000150.pdf |  |  |

Una vez que se ha accedido a esta pantalla, la notificación pasa a estado visualizada.

<sup>&</sup>lt;sup>4</sup> Para visualizar las notificaciones recibidas anteriormente, seleccione la opción **Búsqueda de notificaciones** y realice la búsqueda de la misma por alguno de los rangos que se ofrecen (Identificador, referencia, fecha, etc.)

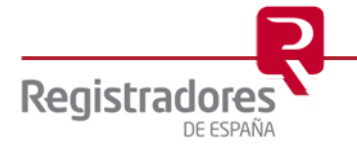

Si se pulsa sobre el icono 🖾 guarda en el directorio que especifique el usuario el documento asociado a la presentación, mientras que si se pulsa sobre el icono 🔳 se visualiza el documento asociado a la presentación.

| Destino:                      | registro merca        | antil de pruebas   |                                                                                                    |                                                                                                  |                                                                                                    |                                     |
|-------------------------------|-----------------------|--------------------|----------------------------------------------------------------------------------------------------|--------------------------------------------------------------------------------------------------|----------------------------------------------------------------------------------------------------|-------------------------------------|
| Asunto:                       | Notificación de la er | ntrada (2/2017/500 | 007,0)                                                                                              |                                                                                                  |                                                                                                    |                                     |
| Fecha notificación:           | 14/0                  | 02/2017            |                                                                                                    |                                                                                                  |                                                                                                    |                                     |
| Fecha caducidad:              | 29/0                  | 02/2017            |                                                                                                    |                                                                                                  |                                                                                                    |                                     |
| Documentos                    |                       |                    |                                                                                                    |                                                                                                  |                                                                                                    |                                     |
| Nombre                        | Formato               | Tamaño             |                                                                                                    | (                                                                                                |                                                                                                    |                                     |
| Notificacion_6220175000150.pd | if PDF                | 175057             | Notificacion 6                                                                                      | 220175000150.pd                                                                                  |                                                                                                    |                                     |
|                               |                       | 📜 documer          | nto.pdf - Adobe Acrobat                                                                             | Standard DC                                                                                      |                                                                                                    |                                     |
|                               |                       | Archivo E          | dición Ver Ventana                                                                                  | Ayuda                                                                                            |                                                                                                    | 7                                   |
|                               |                       | Inicio             | Herramientas                                                                                        | Documento                                                                                        | 1 / 4 05 /0                                                                                                    | (                                   |
|                               |                       |                    |                                                                                                    |                                                                                                  | R                                                                                                    |                                     |
|                               |                       |                    | MERCANTIL PR                                                                                        | UEBAS                                                                                            | Registrac                                                                                                    | lores                               |
|                               |                       |                    | CALLE PRUEBA                                                                                        | , 0 . 2 PLANTA.                                                                                  |                                                                                                    |                                     |
|                               |                       |                    | 00000 - PRUEBA                                                                                      | s                                                                                                |                                                                                                    |                                     |
|                               |                       |                    | <u>N</u>                                                                                            | OTIFICACIÓN DE                                                                                   | CALIFICACIÓN                                                                                                    |                                     |
|                               |                       |                    | Prueba Prueba,<br>examen y calificaci<br>Comercio y 6 del R<br>el depósito solicitad<br>DE DERECHO: | Registradora Mercanti<br>ón, de conformidad o<br>eglamento del Registro<br>o conforme a los sigu | I de PRUEBA, previo el consig<br>on los artículos 18 del Códie<br>o Mercantil, he resuelto no pra<br>ientes HECHOS y FUNDAMEI | juiente<br>jo de<br>icticar<br>NTOS |
|                               |                       |                    |                                                                                                    | HECHO                                                                                            | <u>s</u>                                                                                                    |                                     |
|                               |                       |                    | DIARIO/ASIENTO<br>F.PRESENTACIÓN<br>ENTRADA<br>SOCIEDAD<br>EJERC. DEPÓSITO                          | : 28/39<br>: 16/02/2017<br>: 2/2017/500007,0<br>: Prueba SL<br>: 2015                            |                                                                                                    |                                     |
|                               |                       |                    | FL                                                                                                  | NDAMENTOS DE DE                                                                                  | RECHO (DEFECTOS)                                                                                                    |                                     |
|                               |                       |                    | - prueba                                                                                            |                                                                                                  |                                                                                                    |                                     |
|                               |                       |                    | En relación con la                                                                                  | presente calificación:                                                                           |                                                                                                    |                                     |

Una vez que se ha accedido a la notificación recibida, está pasa a estado *visualizada*, por lo que al acceder de nuevo al listado de las notificaciones pendientes observaremos que la notificación ha desaparecido.

| Presentación Telemática | No | tificaciones                                   | s recibidas                |                          |                                                 |                   |        |
|-------------------------|----|------------------------------------------------|----------------------------|--------------------------|-------------------------------------------------|-------------------|--------|
| Registro Electrónico 📀  |    | Listado de notifica                            | iciones recibidas (To      | otal: 3)                 |                                                 |                   |        |
| est de configuración 📀  | Po | r defecto, se muestran la                      | as notificaciones recibida | as durante el último mes |                                                 |                   |        |
| Presentación 📀          |    | ID trámito                                     | Dof /Num                   | Dostino                  | Anunto                                          | Foo Notif         |        |
| Notificaciones 🗸        | 1  | WEB4587                                        | Prueba 4                   | R M DE PRUEBAS           | Asunto<br>Aviso de notificación                 | 15/02/2017        | ſ      |
| <u> </u>                | 2  | WEB4563                                        | Prueba 3                   | R M DE PRUEBAS           | Aviso de notificación                           | 15/02/2017        |        |
| endientes               | 3  | WEB4437                                        | Prueba 1                   | R M DE PRUEBAS           | Notificación de la entrada<br>(3/2017/500008,0) | 14/02/2017        |        |
| otificadas              | RI | M> Registro Mercanti                           | il                         |                          |                                                 | Contenido notific | caciór |
| aducadas                | RE | P> Registro Propieda<br>B M> Registro Bienes I | ad<br>Muebles              |                          |                                                 |                   |        |
| acturas                 |    |                                                |                            |                          | Bús                                             | queda de notifica | icion  |
|                         | ·  |                                                |                            |                          |                                                 |                   |        |
| Jestión 📀               |    |                                                |                            |                          |                                                 |                   |        |

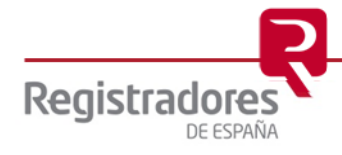

#### 2.3 NOTIFICACIONES NOTIFICADAS O VISUALIZADAS

A través de la opción **Notificadas** del menú "Notificaciones" se accede al **listado de Notificaciones** desde donde se pueden consultar las notificaciones recibidas **que ya han sido visualizadas por el usuario**, incluyendo por cada notificación el *"Identificador de trámite de la presentación"* a la que hace referencia, la "Referencia/Número", el "Registro de destino", el *"Asunto"* y la *"Fecha de Notificación"*.

| egistro Electronico 📀 🔊      |            | Linte de de metiliere                    | to a state the state      | (T-4-1-0)                |                                                 |                   |       |
|------------------------------|------------|------------------------------------------|---------------------------|--------------------------|-------------------------------------------------|-------------------|-------|
| est de configuración 🛛 🔊     | Por        | defecto, se muestran la                  | as notificaciones recibid | as durante el último mes |                                                 |                   |       |
| resentación 🔊                |            | ID trámite                               | Ref./Num.                 | Destino                  | Asunto                                          | Fec. Notif.       | _     |
| otificaciones 📀              | 1          | WEB4445                                  | Prueba 2                  | R M DE PRUEBAS           | Notificación de la entrada<br>(2/2017/500007,0) | 15/02/2017        |       |
| endientes                    | 2          | WEB4562                                  | provisional               | R M DE PRUEBAS           | Notificación de la entrada<br>(3/2017/500142,0) | 06/02/2017        | ļ     |
| otificadas                   | 3          | 🖾 WEB4505                                | prueba 5                  | R M DE PRUEBAS           | Notificación de la entrada<br>(3/2017/500125,0) | 06/02/2017        |       |
| aducadas                     | 4          | 🖾 WEB4447                                | prueba a                  | R M DE PRUEBAS           | Notificación de la entrada<br>(2/2017/500014,0) | 05/02/2017        |       |
|                              | 5          | 🖓 WEB4502                                | prueba                    | R M DE PRUEBAS           | Notificación de la entrada<br>(2/2017/500015,0) | 03/02/2017        |       |
|                              | 6          | WEB4464                                  | 46546546                  | R M .NET.PRUEBA          | Aviso de notificación                           | 03/02/2017        |       |
| estión 👂                     | R M<br>R P | > Registro Mercant<br>> Registro Propied | il<br>ad                  |                          |                                                 | Contenido notific | ación |
| ala de firmas 📀              |            | at the new state bienes i                |                           |                          | Bús                                             | queda de notifica | icion |
| incuesta de satisfacción 🛛 👂 |            |                                          |                           |                          |                                                 |                   |       |
|                              |            |                                          |                           |                          |                                                 |                   |       |

El listado muestra por defecto las notificaciones recibidas durante el último mes<sup>5</sup> y está ordenado por *fecha* (de más reciente a menos).

Desde el icono 🗏 se accede al **Detalle de la notificación**, donde se puede consultar la información de la notificación y sus documentos asociados.

| Presentación Telemática | Notificaciones visualizadas    |                       |          |                                |  |
|-------------------------|--------------------------------|-----------------------|----------|--------------------------------|--|
| Registro Electrónico 📀  | ☐ Detalle notificación         |                       |          |                                |  |
| Test de configuración   | Referencia:                    | Prueba 2              |          |                                |  |
|                         | ID trámite:                    | WE                    | B4445    |                                |  |
| Presentación 📀 🔊        | Destino:                       | registro merca        |          |                                |  |
|                         | Asunto:                        | Notificación de la el | 00007,0) |                                |  |
|                         | Fecha notificación:            | 14/                   |          |                                |  |
| Pendientes              | Fecha caducidad:               | 29/0                  | 02/2017  |                                |  |
| Notificadas             |                                |                       |          |                                |  |
| Dard and dare           | 🖞 Documentos                   |                       |          |                                |  |
| Jaducadas               | Nombre                         | Formato               | Tamaño   |                                |  |
| Facturas 📀              | Notificacion_6220175000150.pdf | PDF                   | 175057   | Notificacion_6220175000150.pdf |  |
| Castián                 |                                |                       |          | _                              |  |

<sup>&</sup>lt;sup>5</sup> Para visualizar las notificaciones recibidas anteriormente, seleccione la opción **Búsqueda de notificaciones** y realice la búsqueda de la misma por alguno de los rangos que se ofrecen (Identificador, referencia, fecha, etc.)

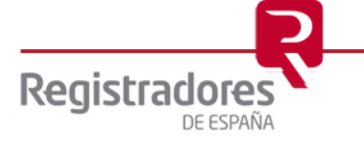

Si se pulsa sobre el icono 🗊 guarda en el directorio que especifique el usuario el documento asociado a la presentación, mientras que si se pulsa sobre el icono 📑 se visualiza el documento asociado a la presentación.

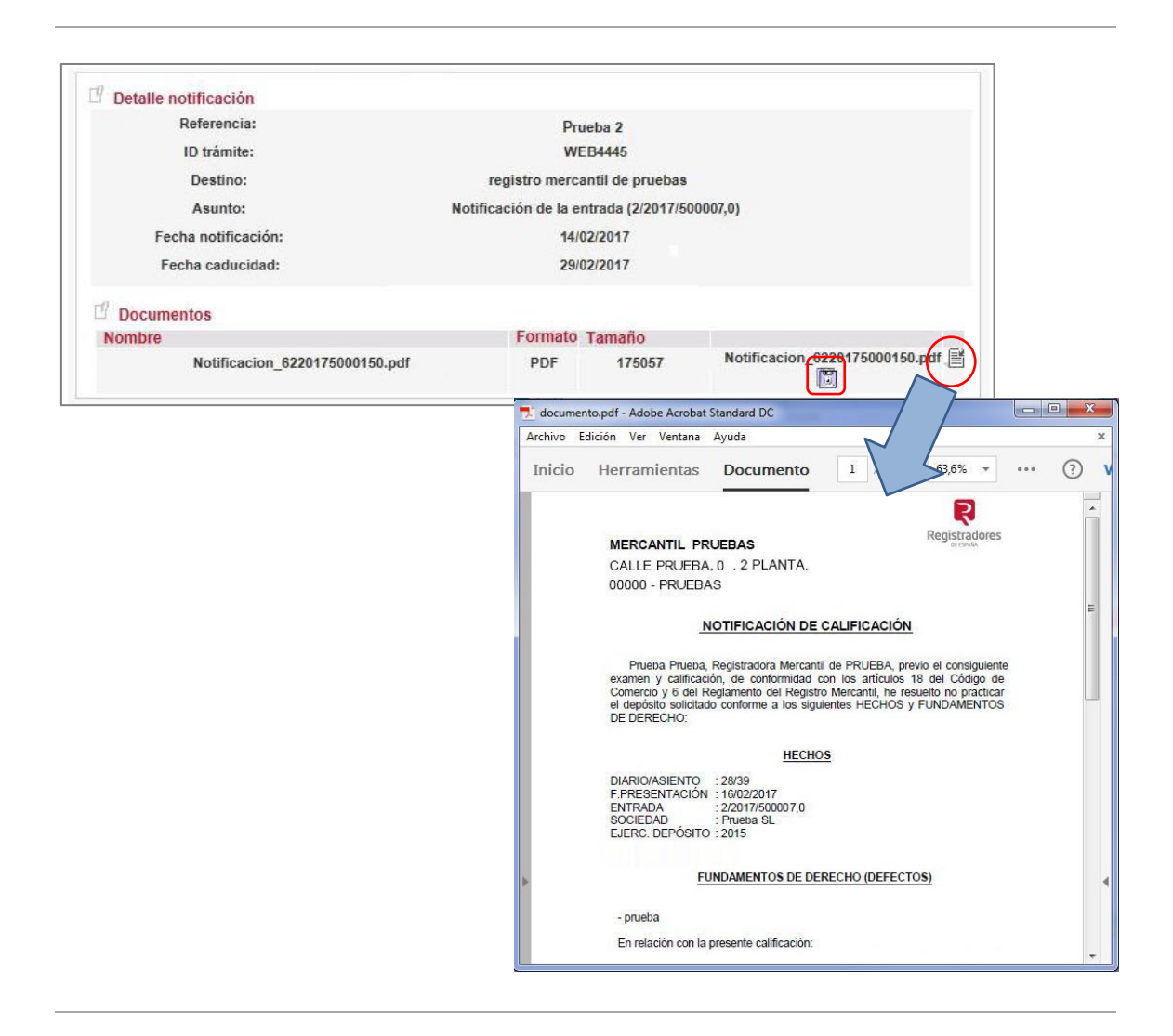

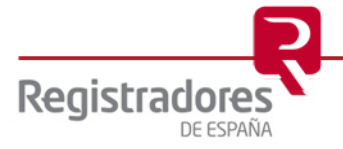

#### 2.4 NOTIFICACIONES CADUCADAS

A través de la opción **Caducadas** del menú "Notificaciones" se accede al **listado de Notificaciones** desde donde se pueden consultar las notificaciones recibidas **que han caducado** por no haber sido visualizadas en el plazo correspondiente, incluyendo por cada notificación, el *"Identificador de trámite de la presentación"* a la que hace referencia, la *"Referencia/Número",* el *"Registro de destino"*, el *"Asunto"* y la *"Fecha de Notificación"*.

| Registro Electrónico 📀 🚺 |     |                                                 |                                                  |                                        |                                                 |                   |    |
|--------------------------|-----|-------------------------------------------------|--------------------------------------------------|----------------------------------------|-------------------------------------------------|-------------------|----|
|                          |     |                                                 |                                                  |                                        |                                                 |                   |    |
| est de configuración 📀   | Por | Listado de notificad<br>defecto, se muestran la | tiones visualizadas<br>as notificaciones recibid | (Total: 6)<br>as durante el último mes |                                                 |                   |    |
| resentación 🔊            |     | ID trámite                                      | Ref./Num.                                        | Destino                                | Asunto                                          | Fec. Notif.       |    |
| otificaciones 📀          | 1   | WEB4567                                         | prueba n                                         | R M DE PRUEBAS                         | Notificación de la entrada<br>(3/2017/500007,0) | 15/01/2017        | 4  |
| endientes                | 2   | 🖓 WEB4529                                       | Prueba                                           | R M DE PRUEBAS                         | Notificación de la entrada<br>(2/2017/500040,0) | 06/01/2017        |    |
| otificadas               | 3   | WEB4528                                         | Prueba 5                                         | R M DE PRUEBAS                         | Notificación de la entrada<br>(2/2017/500039.0) | 06/01/2017        | -  |
| adusadas                 | 4   | 🖾 WEB4527                                       | prueba b                                         | R M DE PRUEBAS                         | Notificación de la entrada<br>(2/2017/500038.0) | 05/01/2017        | -  |
| auucauas                 | 5   | WEB4502                                         | Prueba 7                                         | R M DE PRUEBAS                         | Notificación de la entrada<br>(3/2017/500014.0) | 03/01/2017        | ļ  |
|                          | 6   | WEB4464                                         | 46546546                                         | R M DE PRUEBAS                         | Notificación de la entrada<br>(3/2017/500015.0) | 03/02/2017        | -  |
| Bestión 📀                | RM  | > Registro Mercanti                             | 40040040                                         | R III DE PROEDAS                       | (3/2017/500015,0)                               | Contenido notific | ac |

El listado muestra por defecto las notificaciones recibidas durante el último mes<sup>6</sup> y está ordenado por *fecha* (de más reciente a menos).

Pulsando sobre el icono E se obtiene una aviso informativo, indicando que se ha superado la fecha de vigencia de la notificación y por tanto el acuse fehaciente se enviará fuera de plazo

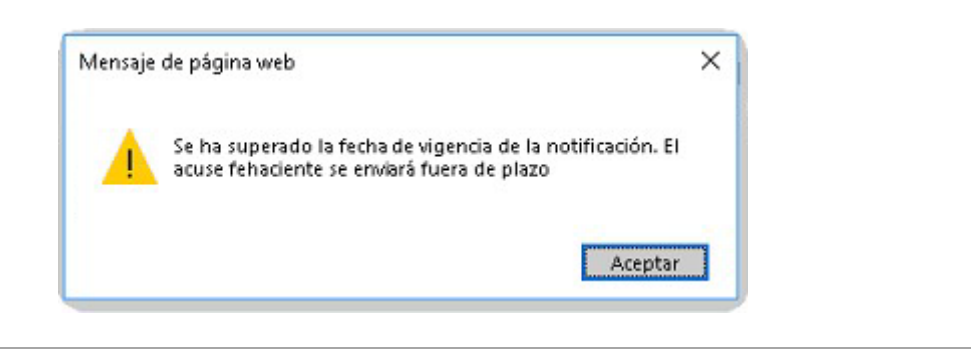

<sup>&</sup>lt;sup>6</sup> Para visualizar las notificaciones recibidas anteriormente, seleccione la opción Búsqueda de notificaciones y realice la búsqueda de la misma por alguno de los rangos que se ofrecen (Identificador, referencia, fecha, etc.)

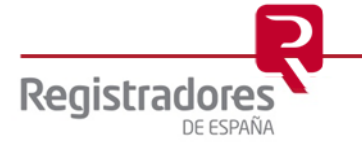

Al "Aceptar" Se accede al **Detalle de la notificación**, donde se puede consultar la información de la notificación y sus documentos asociados.

| Presentación Telemática | Notificaciones ca    | aducadas                                     |         |        |                                |
|-------------------------|----------------------|----------------------------------------------|---------|--------|--------------------------------|
| Registro Electrónico 📀  | Detalle notificación |                                              |         |        |                                |
| Test de configuración   | Referencia: Prueba 2 |                                              |         |        |                                |
| Test de configuración 🥑 | ID trámite:          | WEB4529                                      |         |        |                                |
| Presentación 🔊          | Destino:             | registro mercantil de pruebas                |         |        |                                |
| Notificaciones 😒        | Asunto:              | Notificación de la entrada (2/2017/500007,0) |         |        |                                |
|                         | Fecha notificación:  | 06/01/2017                                   |         |        |                                |
| Pendientes              | Fecha caducidad:     | 21/01/2017                                   |         |        |                                |
| Notificadas             |                      |                                              |         |        |                                |
| Caducadas               | Documentos           |                                              |         |        |                                |
|                         | Nombre               |                                              | Formato | Tamaño |                                |
| Facturas 🔊              |                      | Notificacion_6220175000150.pdf               | PDF     | 175057 | Notificacion_6220175000150.pdf |

Si se pulsa sobre el icono 🖾 guarda en el directorio que especifique el usuario el documento asociado a la presentación, mientras que si se pulsa sobre el icono 🔳 se visualiza el documento asociado a la presentación.

| ID trán                 | nite:             | WEB4529                                                                                                    |
|-------------------------|-------------------|----------------------------------------------------------------------------------------------------|
| Destino:<br>Asunto:     |                   | registro mercantil de pruebas                                                                                                    |
|                         |                   | Notificación de la entrada (2/2017/500007.0)                                                                                                    |
| Fecha notif             | ficación:         | 06/01/2017                                                                                                    |
| Fecha cad               | lucidad:          | 21/01/2017                                                                                                    |
|                         |                   |                                                                                                    |
| <sup>1</sup> Documentos |                   |                                                                                                    |
| Nombre                  |                   | Formato Tamaño                                                                                                    |
|                         | Notificacion_6220 | 0175000150.pdf PDF 175057 Notificacion 5229175000150.pdf                                                                                                    |
|                         |                   | 🔁 documento.pdf - Adobe Acrobat Standard DC                                                                                                    |
|                         |                   | Archivo Edición Ver Ventana Ayuda                                                                                                    |
|                         |                   | Inicio Herramientas Documento                                                                                                    |
|                         |                   | R                                                                                                    |
|                         |                   | MERCANTIL PRUEBAS Registradores                                                                                                    |
|                         |                   | CALLE PRUEBA, 0 . 2 PLANTA.                                                                                                    |
|                         |                   | 00000 - PRUEBAS                                                                                                    |
|                         |                   | NOTIFICACIÓN DE CALIFICACIÓN                                                                                                    |
|                         |                   | Prueba Prueba, Registradora Mercantil de PRUEBA, previo el consiguiente<br>examen y calificación, de conformidad con los artículos 18 del Código de<br>Comercio y 6 del Regiamento del Registro Mercantil, he resuelto no practicar<br>el depósito sociicado conforme a los siguientes HECHOS y FUNDAMENTOS<br>DE DERECHO: |
|                         |                   | HECHOS                                                                                                    |
|                         |                   | DIARIO/ASIENTO : 28/39<br>F-PRESENTACIÓN : 16/02/2017<br>ENTRADA : 2/2017/500007,0<br>SOCIEDAD : Prueba SL<br>EJERC. DEPÓSITO : 2015                                                                                                    |
|                         |                   | FUNDAMENTOS DE DERECHO (DEFECTOS)                                                                                                    |
|                         |                   |                                                                                                    |

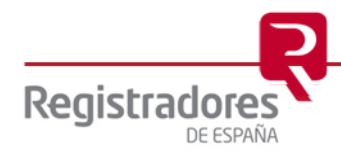

#### **3 NOTIFICACIONES VÍA EMAIL**

El usuario recibe la Notificación por email, desde el que tiene la posibilidad de consultar las diferentes notificaciones fehacientes que va recibiendo desde los Registros, informándole del estado de los documentos presentados telemáticamente y/o en ventanilla en el propio Registro.

Al abrir la Notificación, el cuerpo del correo muestra un enlace que nos llevará a la información contenida en la notificación y sobre el que hay que clicar.

| Archivo Editar Yer Ir Mensaje Herramientas Ayuda                                                                                                    |                  |
|----------------------------------------------------------------------------------------------------|------------------|
| 🛃 Recibir mensajes 🔻 🖉 Redactar 🔲 Charlar 🤮 Direcciones 🐘 Etiqueta 👻                                                                                                    | ≡                |
|                                                                                                    |                  |
|                                                                                                    |                  |
| de lon                                                                                                    |                  |
|                                                                                                    |                  |
| al a a second a second a secon |                  |
|                                                                                                    |                  |
| Origan: REGISTRO MERCANTIL DE PRI IERA                                                                                                    | mite: 0000000    |
| Assistantia Notificación de la entrada (2/2016/000000 0). Ref. Documento: 000, 2016                                                                                                    |                  |
|                                                                                                    |                  |
|                                                                                                    |                  |
|                                                                                                    | 010/00000        |
| Tiene disponible una comunicación procedente del Registro Mercantil de PROEBA referente al documento 2/2                                                                                                    | 010/00000        |
|                                                                                                    |                  |
|                                                                                                    |                  |
| Puede consultar la notificación puisando Aqui                                                                                                    |                  |
| Esta Nohincación bene validez nasta el día: 21/10/2016                                                                                                    |                  |
|                                                                                                    |                  |
| En caso de tener cualquier duda, puede ponerse en contacto con nuestro Servicio de Atención al Usuario en el teléfono:                                                                                                    |                  |
| 902 734 375 / 91 270 17 96, o en la siguiente dirección de correo electrónico: soporte.portal@registradores.org.                                                                                                    |                  |
|                                                                                                    |                  |
| Este es un servicio de los Registradores de España.                                                                                                    |                  |
|                                                                                                    | -                |
| 🖻 🥔 adjuntos tamaño desconocido                                                                                                    | 🖶 Guardar todo 🔻 |
| <u>n</u>                                                                                                    |                  |
| <ul> <li>ø adjuntos tamaño desconocido</li> </ul>                                                                                                    | Guardar todo 🔻   |

Una vez pulsado el enlace, el sitio Web al que se quiere acceder requiere identificación, por lo que el firmante debe seleccionar su certificado y autentificarse.

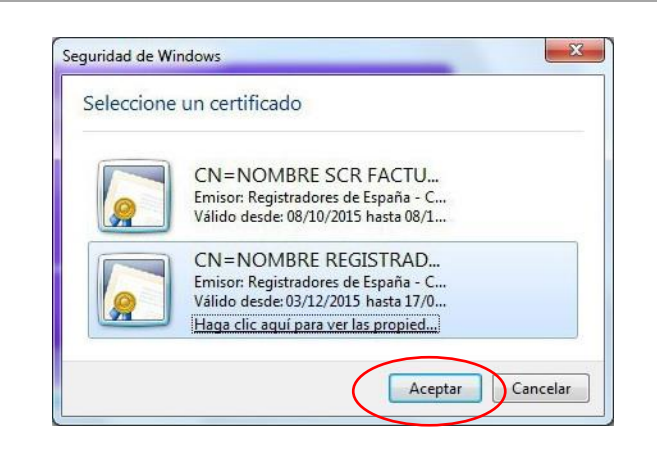

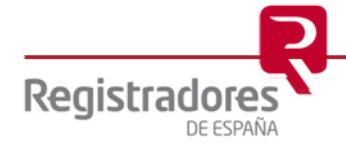

Autentificado el usuario con su certificado<sup>7</sup>, se cargará el componente y se comprobará la versión de java instalada en su equipo.

|                              |                                           | www.registradores.org   aviso legal   Política de privacidad           |
|------------------------------|-------------------------------------------|------------------------------------------------------------------------|
| <b>D</b>                     |                                           | INICIO 👂                                                               |
| Pagistradaras                |                                           | CONTACTO 📎                                                             |
| DE ESPAÑA                    |                                           | descargas 📎                                                            |
|                              |                                           | IDIOMAS 📎                                                              |
|                              | Ha accedido                               | como SOPORTE COLEGIO REGISTRADORES FLEI Y FLOTI (Registro Electronico) |
| Presentación Telemática      | Espere                                    | un momento por favor                                                   |
| Registro Online 📀            |                                           |                                                                        |
| Encuesta de satisfacción 🛛 🔊 | N. C. C. C. C. C. C. C. C. C. C. C. C. C. | Carriando componente                                                   |
| Política de privacidad 📀     |                                           | ourgeneo componente e e                                                |
|                              |                                           |                                                                        |
|                              |                                           |                                                                        |
|                              |                                           |                                                                        |
|                              |                                           |                                                                        |
|                              |                                           |                                                                        |

Si el NIF de la persona física titular del "Certificado de Firma" con el que se accede NO coincide con el NIF del "Presentante del documento" se obtendrá el siguiente mensaje indicativo de que dicho certificado no es válido para acceder a esta notificación.

| Registradores                                                                                                    |                       | WWW.registradores.org   aviso legal   Política de privacidad<br>INICIO<br>CONTACTO<br>DESCARGAS<br>IDIOMAS |
|----------------------------------------------------------------------------------------------------|-----------------------|----------------------------------------------------------------------------------------------------|
| Presentación Telemática         Registro Electrónico         Encuesta de satisfacción         Política de privacidad | Página de Información | Volver                                                                                                    |

<sup>&</sup>lt;sup>7</sup> Puede consultar los "certificados de firma electrónica" válidos para la presentación telemática de documentos en el apartado de "<u>Preguntas Frecuentes</u>" de la página Web del Colegio de Registradores.

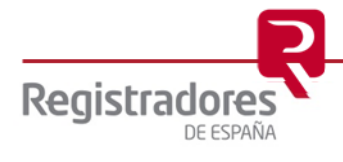

Si el NIF de la persona física titular del "Certificado de Firma" con el que se accede coincide con el NIF del "Presentante del documento" se muestra la pantalla de la notificación para que el usuario pueda consultar el estado de los documentos presentados.

| Presentación Telemática    | Notificación recibida          |                                              |        |                                |  |
|----------------------------|--------------------------------|----------------------------------------------|--------|--------------------------------|--|
| Registro Electrónico       | Detalle notificación           |                                              |        |                                |  |
|                            | Referencia:                    | 00000000                                     |        |                                |  |
| Encuesta de satisfacción   | D trámite:                     | WEB0000                                      |        |                                |  |
| Política de privacidad 🛛 🔊 | Destino:                       | registro mercantil de pruebas                |        |                                |  |
|                            | Asunto:                        | Notificación de la entrada (2/2017/000000,0) |        |                                |  |
|                            | Fecha notificación:            | 14/02/2017                                   |        |                                |  |
|                            | Fecha caducidad:               | 29/02/2017                                   |        |                                |  |
|                            | Documentos                     |                                              |        |                                |  |
|                            | Nombre                         | Formato                                      | Tamaño |                                |  |
|                            | Notificacion_6220175000150.pdf | PDF                                          | 175057 | Notificacion_6220175000150.pdf |  |

Si se pulsa sobre el icono 🖾 guarda en el directorio que especifique el usuario el documento asociado a la presentación, mientras que si se pulsa sobre el icono documento asociado a la presentación.

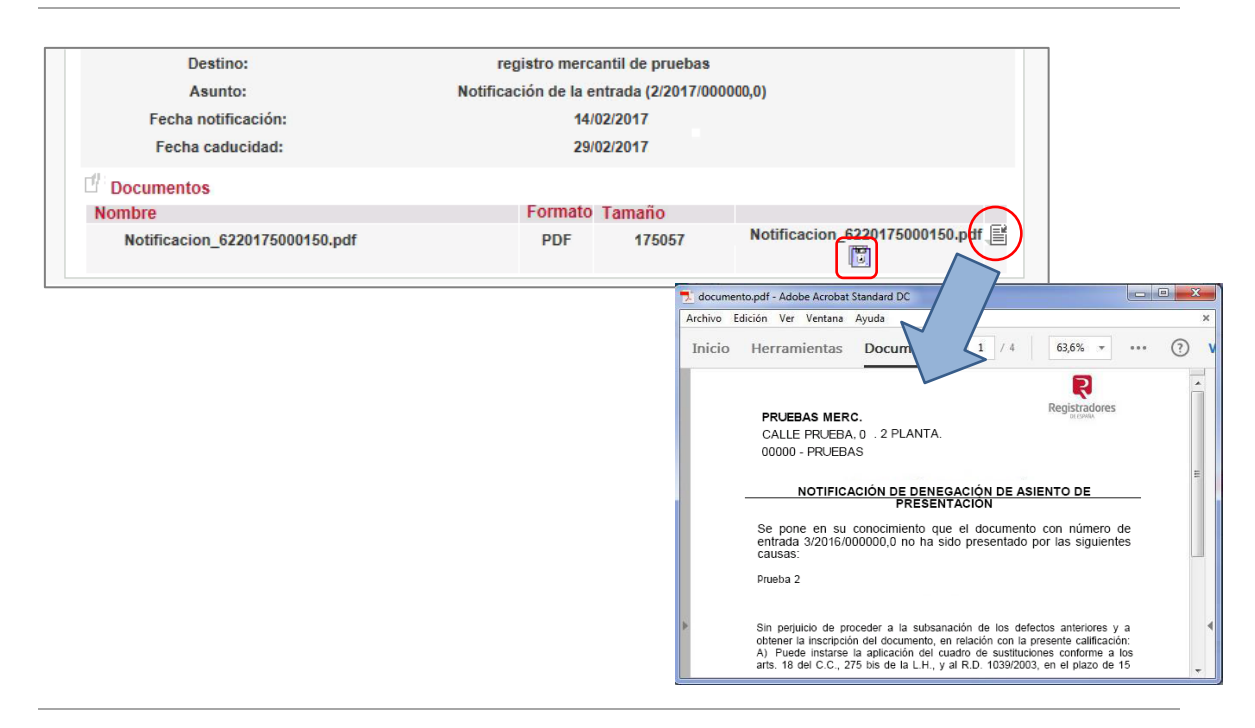

En el caso de que la notificación recibida **haya caducado** por no haber sido visualizada en el plazo correspondiente, se accederá desde la Web <u>www.registradores.org</u> // Acceso al Registro Online // Presentación telemático de documentos // a través de la opción "<u>Caducadas</u>" del menú "Notificaciones".

**NOTA:** Para cualquier consulta puede dirigirse a nuestro Soporte de Atención al Cliente en el número 91 270 17 97.

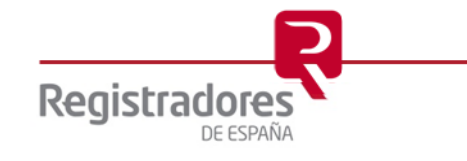